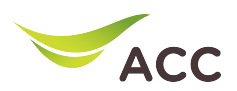

## ขั้นตอนการตั้งค่าชื่อ Wi-Fi และ Password Wi-Fi

Huawei HG8145B7N มีขั้นตอนการตั้งค่าขั้นพื้นฐานดังนี้

- 1. เปิด Browser (Chrome, Firefox, IE) พิมพ์ **192.168.1.1** ในช่อง Address แล<sup>้</sup> วกด **Enter**
- 2. ใส่ Username: admin Password: aisadmin และใส่ CAPTCHA แล้ วกด SIGN IN

| ٠ | HG8145B7N × +                    |                         |       | $\sim$ | - | ٥  | × |
|---|----------------------------------|-------------------------|-------|--------|---|----|---|
| ~ | → C @ O ♣ = or https://192.168.1 | .1                      | 80% 🖒 |        |   | பி | = |
|   |                                  | AIS<br>Fibre<br>SIGN IN |       |        |   |    |   |
|   |                                  | USERNAME                |       |        |   |    |   |
|   |                                  | 😩 admin                 |       |        |   |    |   |
|   |                                  | PASSWORD                |       |        |   |    |   |
|   |                                  | â ••••••                |       |        |   |    |   |
|   |                                  | CAPTCHA hA514N 😊        |       |        |   |    |   |
|   |                                  | hA5JfN                  |       |        |   |    |   |
|   |                                  | SIGN IN                 |       |        |   |    |   |
|   |                                  |                         |       |        |   |    |   |

รูปที่ 1 หน<sup>้</sup>า Login

| ۲ | HG8145B7N                         | × +               |                   |                |              |                          |                  |                               |          | $\sim$ | -                    |
|---|-----------------------------------|-------------------|-------------------|----------------|--------------|--------------------------|------------------|-------------------------------|----------|--------|----------------------|
| ← | $\rightarrow$ C $\textcircled{a}$ | ○ 🔓 🔤             | O- https://192.16 | 8.1.1/index.as | ip.          |                          |                  |                               | 80%      |        | $\bigtriangledown$ ( |
|   |                                   |                   |                   |                |              |                          |                  | Mode Switching admin          | Logout   |        |                      |
|   |                                   |                   | Home St           | atus Ba        | isic Setup   | Advance Setup            | Application      | Management                    |          |        |                      |
|   |                                   | Device Infomation | n                 |                | Internet S   | tatus                    |                  | Easy Diagnostic               |          |        |                      |
|   |                                   | Model Name:       | HG8145B7N-AIS     |                |              | <ul> <li></li></ul>      | 6                | WAN IP Check                  |          |        |                      |
|   |                                   | Mac-Address:      | 08:FA:28:EF:55:7F |                |              | IP Address: 184.82.250.5 | 0                | WAN IP Check : 184.82.250.50  | <u> </u> |        |                      |
|   |                                   | Hardware Version: | 39E7.A            |                | IPv6 Address | 2405:9800:b640:38d9:af   | a:28ff:feef:557f | DNS Check                     |          |        |                      |
|   |                                   | Firmware Version: | V5R023C10S104     |                | DNS          | IPv6 Address: 2405:9800: | a:1::10          | DNS1 Check : 115.178.58.10    | <u> </u> |        |                      |
|   |                                   | System Up Time:   | 0 days 01:56:54   |                |              | De Carrent               |                  | DNS2 Check : 115.178.58.26    |          |        |                      |
|   |                                   | WAN Up Time:      | 0 days 00:00:07   |                |              | Re-Connect               |                  | Ping Check                    |          |        |                      |
|   |                                   | CPU Usage:        |                   |                | Wireless     |                          |                  | Ping Check : 184.82.248.1     | ×        |        |                      |
|   |                                   | Memory Usage:     |                   |                |              | 2.4.GHz                  |                  | LAN1 IP Check                 |          |        |                      |
|   |                                   | Flash Usage:      |                   |                | Ś            | 2.4G_EF557F<br>CHANGE    |                  | LAN1 IP Check : 192.168.1.123 | <b>~</b> |        |                      |
|   |                                   | -                 |                   |                | ~            | 5 GHz                    |                  | LAN2 IP Check                 |          |        |                      |
|   |                                   |                   | Reboot            |                |              | 5G_EF557F<br>CHANGE      | ~                | LAN2 IP Check :               | ×        |        |                      |

## 3. หน้า Home คลิก Basic Setup

รูปที่ 2 หน<sup>้</sup>า Home

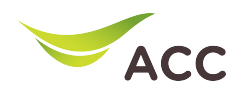

4. ทำการ**ตั้งค่าชื่อ Wi-Fi และ Password** ทั้ง 2.4GHz และ 5GHz โดยมีขั้นตอนดังนี้

1) เลือก WLAN -> 2.4G Basic Network Settings ทำการตั้งค่าชื่อ WiFi ที่ช่อง SSID Name และ ทำการตั้งค่า sหัส WiFi ที่ช่อง WPA Preshared Key

2) กด Apply เพื่อบันทึกการเปลี่ยนแปลง

| - > C 🔺 ไม่ปลอ | ดภัย   http://192.168.1.1/index.asp | 아 🕅 Q 🖄 🖈 🗊 🔳 😩                                                                                                    |
|----------------|-------------------------------------|----------------------------------------------------------------------------------------------------|
|                | Fibre                               | Mode Switching   admin Logout                                                                                                    |
|                | Home                                | Status Basic Setup Advance Setup Application Management                                                                                                    |
|                |                                     |                                                                                                    |
|                | LAN Configuration                   | 2.4G Basic Network Settings                                                                                                    |
|                | WLAN ^                              | On this page, you can set the basic parameters of 2.4 GHz wireless network (When the 2.4 GHz wireless network is<br>disabled, this page is blank).                                                                          |
|                | 2.4G Basic Network                  | ▲Caution:<br>1. Wireless network services may be interrupted temporarily after you modify wireless network parameters.<br>2. It is recommended that you use the WPA2 or WPA/WPA2 authentication mode for security purposes. |
|                | 5G Basic Network S                  | Z Enable WLAN:                                                                                                    |
|                | 5G Advanced Networ                  | New Delete                                                                                                    |
|                | Automatic Wi-Fi Sh                  | SSID SSID Name SSID Number of Associated Broadcast Security                                                                                                    |
|                | Band Steering                       | 1 24G_EF62B6 Enabled 128 Enabled Configured                                                                                                    |
|                | Backup WiFi5 Netwo                  | 2 aisfibre_ssid2Disabled 128 Enabled Configured                                                                                                    |
|                | Security Configura 🗸                | 3   aisfibre_ssid3Disabled   128   Enabled   Configured                                                                                                    |
|                | Route 🗸                             | ansitore_solore/osabled I28 Enabled Configured                                                                                                    |
|                | ETH Port Configura                  | SSID Configuration Details                                                                                                    |
|                | Home Page                           | SSID Name: 2.46_EF6286 * (1-32 characters)                                                                                                    |
|                | One-Click Diagnosi                  | Number of Associated                                                                                                    |
|                |                                     | Devices: (v Loy) Broadcast SSID: 2                                                                                                    |
|                |                                     | Enable WMM: Z                                                                                                    |
|                |                                     | Authentication Mode: WPA/WPA2 PreSharedK/ V                                                                                                    |
|                |                                     | Encryption Mode: TKIP&AES 🗸                                                                                                    |
|                |                                     | WPA PreSharedKey: グックション 🖬 Hide *(8-63 characters or 64 hexadecimal 🚽 ดั้งค่ารหัส Wi-Fi                                                                                                    |
|                |                                     | WPA Group Key [3600 *(600-86400s)                                                                                                    |
|                |                                     | Regeneration Interval:                                                                                                    |
|                |                                     | WPS Mode: PBC V                                                                                                    |
|                |                                     | PBC: Start WPS                                                                                                    |
|                |                                     | คลิก Apply เพื่อบันทึก                                                                                                    |
|                |                                     | Apply Cancel                                                                                                    |
|                |                                     |                                                                                                    |
|                |                                     |                                                                                                    |

รูปที่ 3 หน<sup>้</sup>าการตั้งค่าชื่อ Wi-Fi และ Password 2.4GHz

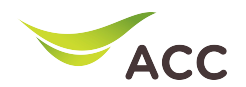

3) เลือก WLAN -> 5G Basic Network Settings ทำการตั้งค่าชื่อ WiFi ที่ช่อง SSID Name และ ท าการตั้งค่า รหัส WiFi ที่ช่อง WPA Preshared Key

4) กด **Apply** เพื่อบันทึกการเปลี่ยนแปลง

| → C ▲ ไม่ปลอดร | กัย   http://192.168.1.1/index.asp |                                 |                                        |                            |                                                                  |                                          |                                | 07   | G <sub>E</sub> | QE   | ? \$ | ≡ſ  |    | *   |
|----------------|------------------------------------|---------------------------------|----------------------------------------|----------------------------|------------------------------------------------------------------|------------------------------------------|--------------------------------|------|----------------|------|------|-----|----|-----|
|                | Fibre                              |                                 |                                        |                            |                                                                  |                                          | Mode Switching   admin         | Log  | out            |      |      |     |    |     |
|                | Home                               | Status                          | Basic Setup                            | Adv                        | vance Setup Applicat                                             | tion Ma                                  | nagement                       |      |                |      |      |     |    |     |
|                | LAN Configuration                  |                                 |                                        |                            |                                                                  |                                          |                                |      |                |      |      |     |    |     |
|                | -                                  | 5G Basi                         | c Network                              | Setting                    | S                                                                |                                          |                                |      |                |      |      |     |    |     |
|                | WEAN                               | On this page<br>this page is    | e, you can set the<br>blank).          | basic param                | eters of 5 GHz wireless network (                                | When the 5 GHz v                         | wireless network is disabled,  |      |                |      |      |     |    |     |
|                | 2.4G Basic Network                 | 1. Wireless r<br>2. It is recon | network services r<br>nmended that you | nay be inter<br>use the WF | upted temporarily after you mod<br>A2 or WPA/WPA2 authentication | lify wireless netwo<br>mode for security | ork parameters.<br>/ purposes. |      |                |      |      |     |    |     |
|                | 1 SG Basic Network S               | Enable                          | WLAN:                                  |                            |                                                                  |                                          |                                |      |                |      |      |     |    |     |
|                | 5G Advanced Networ                 | New                             | Delete                                 |                            |                                                                  |                                          |                                |      |                |      |      |     |    |     |
|                | Automatic Wi-Fi Sh                 | SSID                            | SSID Name                              | SSID                       | Number of Associated                                             | Broadcast                                | Security                       |      |                |      |      |     |    |     |
|                | Band Steering                      | Index                           | 5G_EF62B6                              | Enabled                    | 128                                                              | Enabled                                  | Configured                     |      |                |      |      |     |    |     |
|                | Backup WiFi5 Netwo                 | 6                               | aisfibre_ssid                          | 6Disabled                  | 128                                                              | Enabled                                  | Configured                     |      |                |      |      |     |    |     |
|                | Security Configura 🗸               | 07                              | aisfibre_ssid                          | 7Disabled                  | 128                                                              | Enabled                                  | Configured                     |      |                |      |      |     |    |     |
|                | Route 🗸                            | 8                               | aisfibre_ssid                          | BDisabled                  | 128                                                              | Enabled                                  | Configured                     |      |                |      |      |     |    |     |
|                | ETH Port Configura                 | SSID Conf                       | iguration Detai                        | ls                         |                                                                  |                                          |                                |      |                |      |      |     |    |     |
|                | Users Date                         | SSID Nam                        | e:                                     | 5G_EF62B                   | 6 * (1-32 characters                                             |                                          | —_ ตั้งค่า                     | ชื่อ | Wi             | -Fi  |      |     |    |     |
|                | Home Page                          | Enable SSI                      | ID:                                    |                            |                                                                  | _                                        |                                |      |                |      |      |     |    |     |
|                | One-Click Diagnosi                 | Number o<br>Devices:            | f Associated                           | 128                        | *(1-128)                                                         |                                          |                                |      |                |      |      |     |    |     |
|                |                                    | Broadcast                       | SSID:                                  |                            |                                                                  |                                          |                                |      |                |      |      |     |    |     |
|                |                                    | Enable WI                       | MM:                                    |                            |                                                                  |                                          |                                |      |                |      |      |     |    |     |
|                |                                    | Authentic                       | ation Mode:                            | WPA2 Pre                   | SharedKey 🗸                                                      |                                          |                                |      |                |      |      |     |    |     |
|                |                                    | Encryption                      | n Mode:                                | AES                        | ✓ (TKIP&AES)                                                     | s mode is recon                          | nmended)                       |      |                |      |      |     |    |     |
|                |                                    | WPA PreS                        | haredKey:                              |                            | ✓ Hide *(8-6                                                     | 3 characters or                          | 64 hexadecimal                 |      | _              | ตั้ง | ค่าร | หัส | Wi | ·Fi |
|                |                                    | WPA Grou<br>Regenerat           | ıp Key<br>tion Interval:               | 3600                       | *(600-86400s)                                                    |                                          |                                |      |                |      |      |     |    |     |
|                |                                    | Enable Wf                       | PS:                                    |                            |                                                                  |                                          |                                |      |                |      |      |     |    |     |
|                |                                    | WPS Mod                         | e:                                     | PBC                        | ~                                                                |                                          |                                |      |                |      |      |     |    |     |
|                |                                    | PBC:                            |                                        | Start W                    | PS                                                               | ہے۔ ام                                   | <i>a</i> _                     |      |                |      |      |     |    |     |
|                |                                    |                                 |                                        |                            | ์ ดุลุก ADDIV I                                                  | เพลาทา                                   | ทก                             |      |                |      |      |     |    |     |

รูปที่ 4 หน<sup>้</sup>าการตั้งค่าชื่อ Wi-Fi และ Password 5GHz